## FO Fuji Electric MONITOUCH EXPRESS

Issue No. 134 (October 2020)

## [Suggestion for operational improvement]

How to launch TELLUS and V-Server automatically at startup

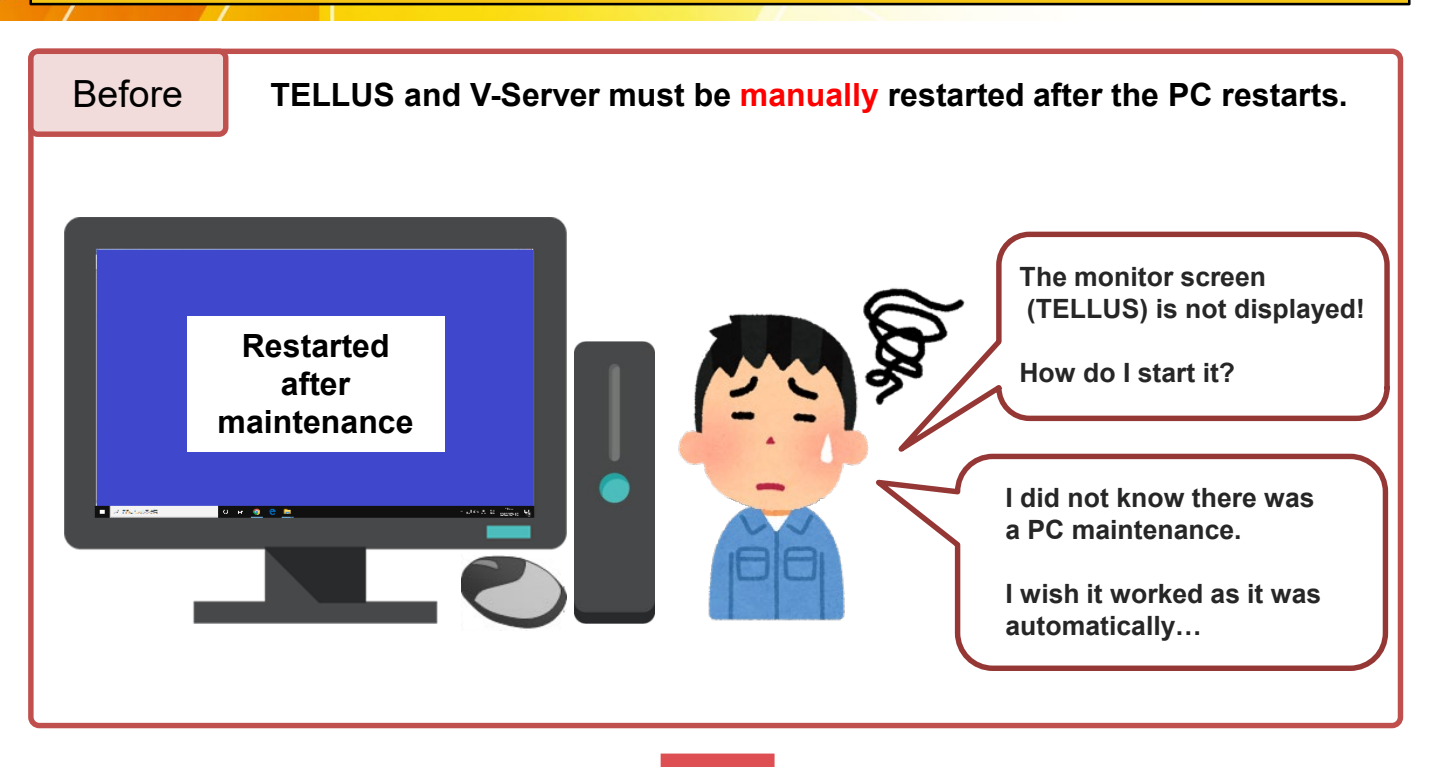

## If the PC is set to start software automatically...

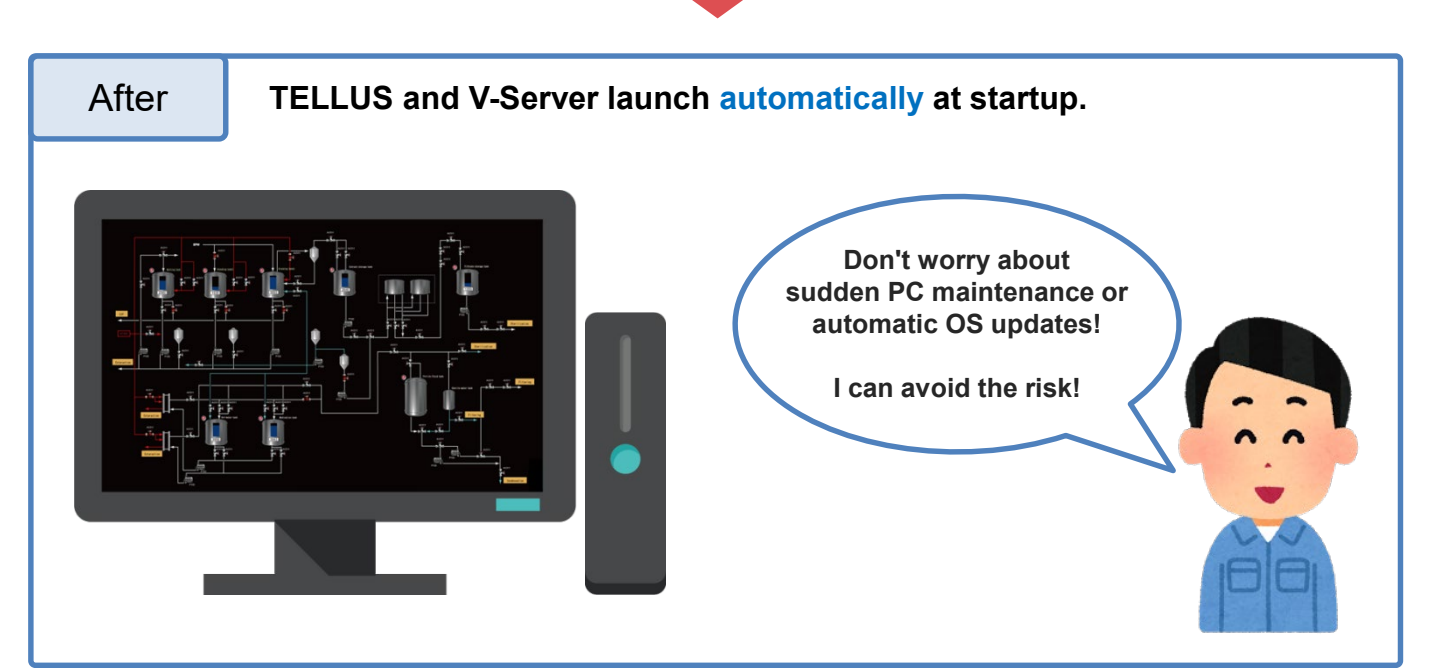

Hakko Electronics Co., Ltd.

# FO Fuji Electric MONITOUCH / EXPRESS

**Configuration of Settings** 

#### Just store the programs you wish to start in the startup folder on your PC!

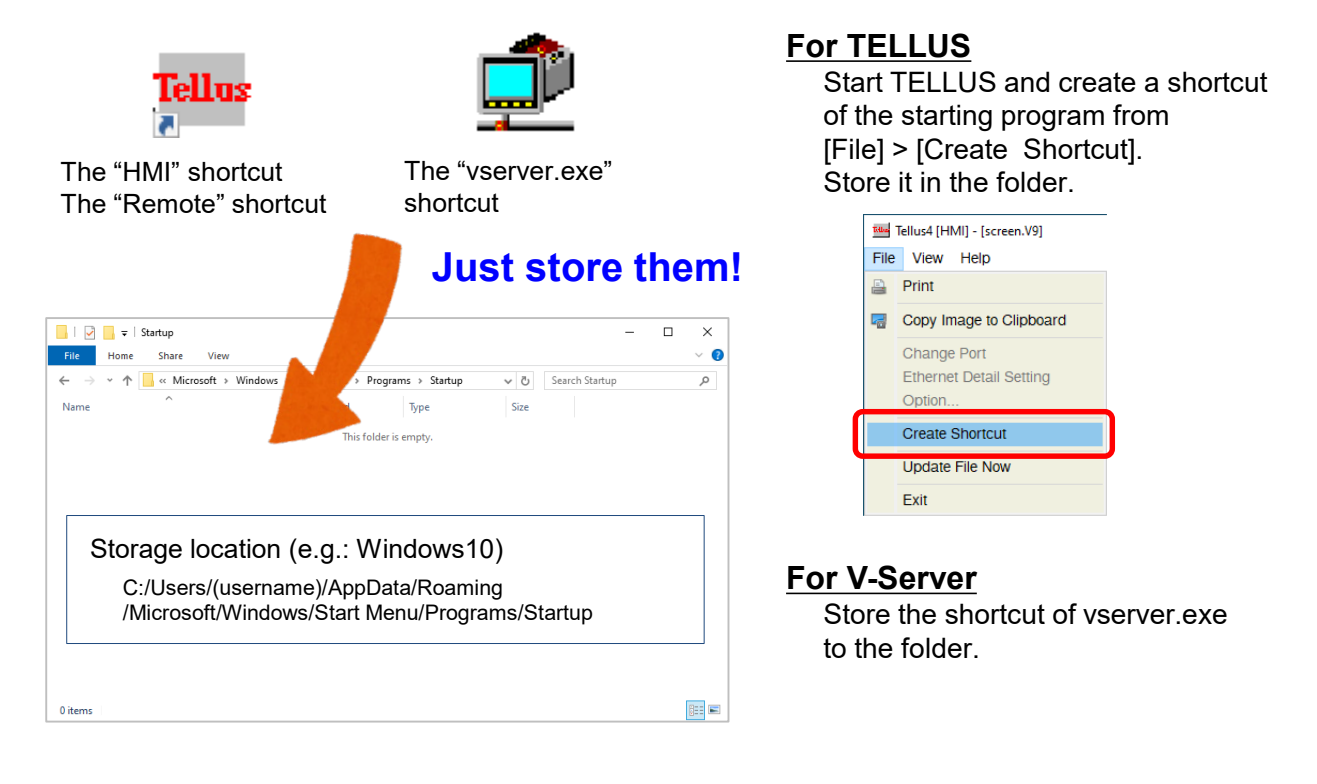

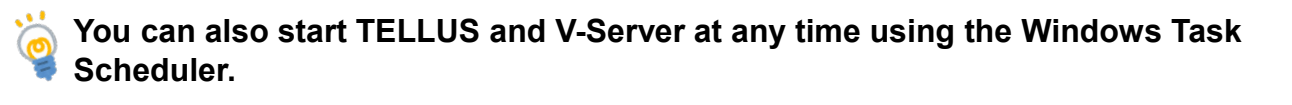

Administrative Tools > Task Scheduler

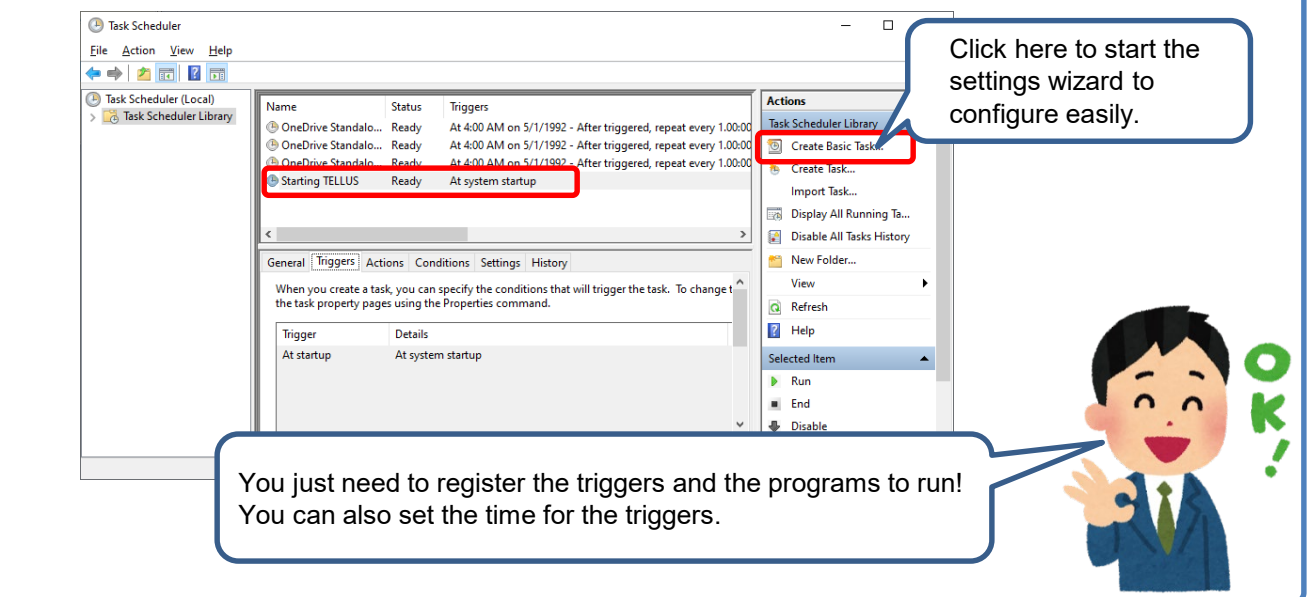

## Hakko Electronics Co., Ltd.

Overseas Sales Section TEL: +81-76-274-2144 FAX: +81-76-274-5136 http://monitouch.fujielectric.com/